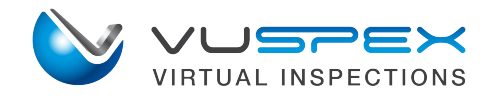

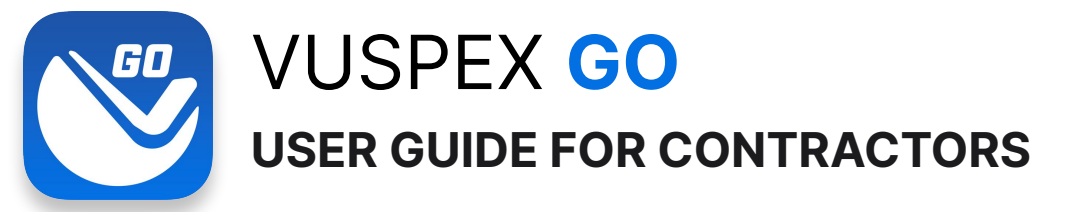

VuSpex GO is an iOS & Android mobile app for Contractors and customers located at the inspection site. The app enables you to:

- Participate in a virtual inspection with an inspector
- Create an offline field report and send it to the inspector
- Request an inspection directly from the app.

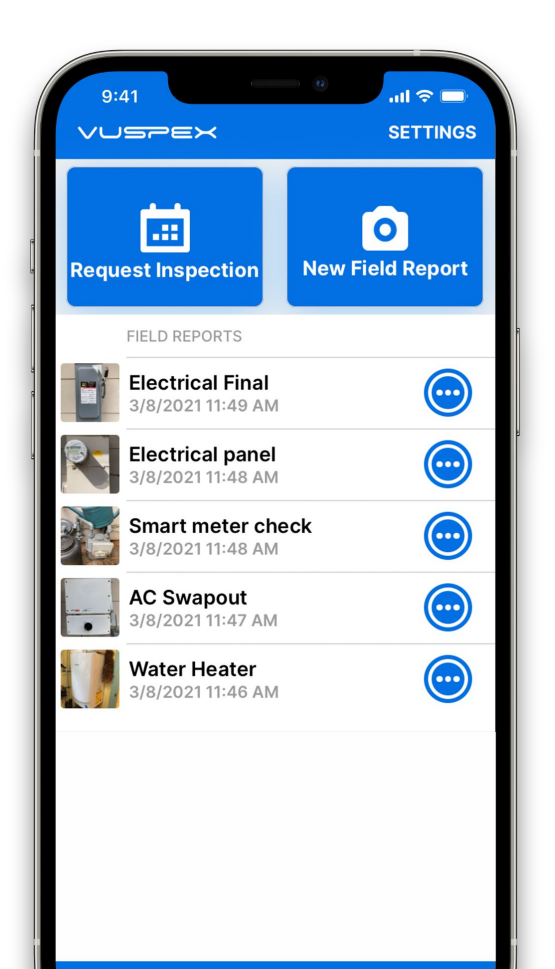

SUPPORT

SIGN OUT

VuSpex GO is compatible with VuSpex AC, our Accela integrated Inspector-based solution.

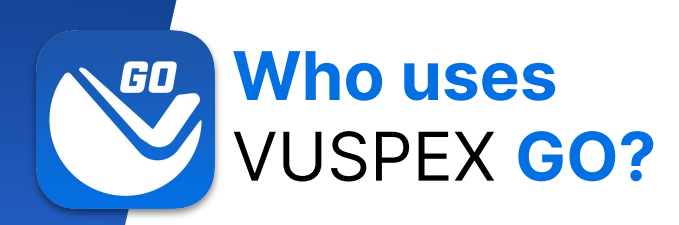

## Contractors & Homeowners

Inspectors may use VuSpex GO for training and testing purposes

- For VuSpex AC (Accela integrated) customers
- Used by permit applicants & homeowners
- Mobile users located at the inspection site
- Learn more at <a href="https://vuspex.com/go/">https://vuspex.com/go/</a>

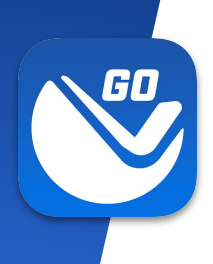

## **Before Getting Started** Things to know

- <u>Download the VuSpex GO app</u> to your phone.
- Create a VuSpex Contractor account.
  - From the <u>VuSpex GO app</u>
  - From the <u>Contractor portal</u>

## Get VuSpex GO on your device

#### iOS (iPhone, iPad)

- Tap the App Store icon
- Search for 'VuSpex GO'
- Tap the GET button

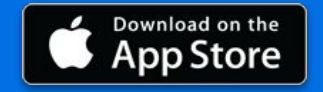

#### **Android (Smartphone)**

- Tap the Play Store icon
- Search for 'VuSpex GO'
- Tap the Install button

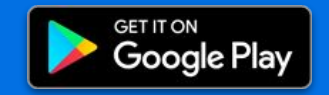

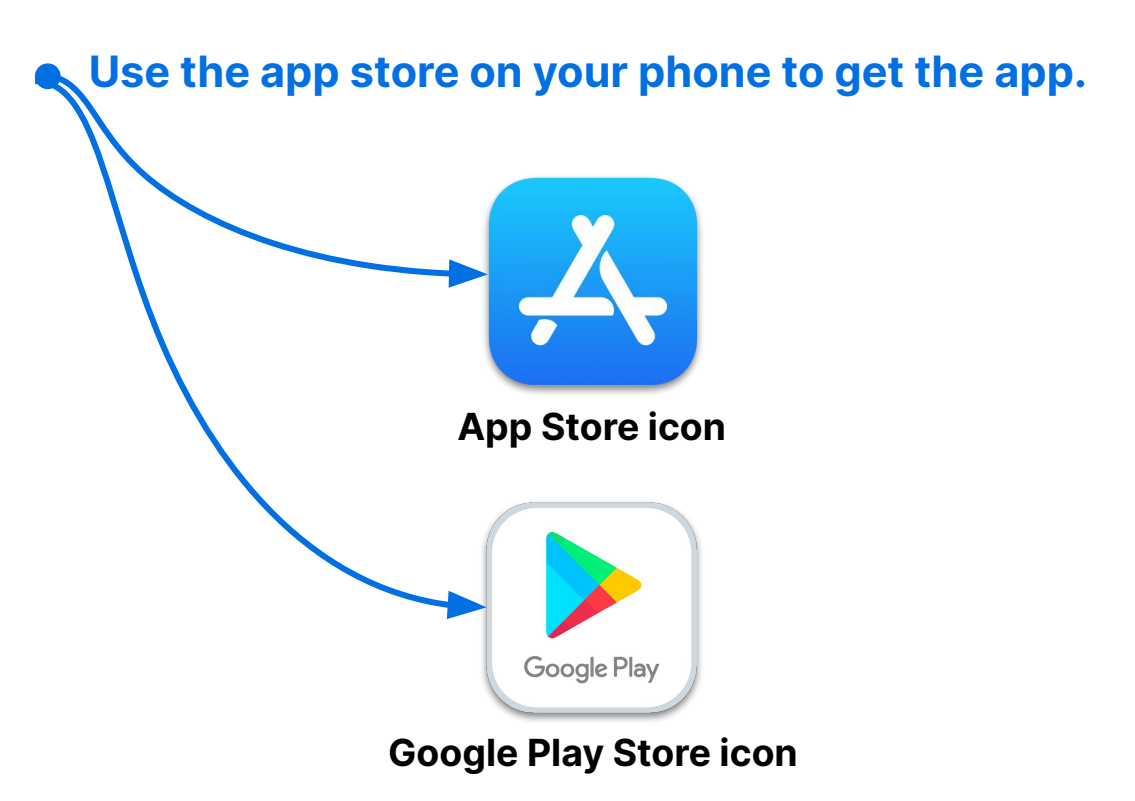

#### Not sure how to do this?

- Talk to your IT Department or have a technical person help you.

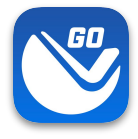

## Sign in

- 1. Launch the VuSpex GO app
- Tap the icon
- 2. Sign-in
- Enter your VuSpex
   Contractor account
   credentials. Same as the
   VuSpex APP.
- 3. Allow permissions
- Tap 'Allow While Using App'

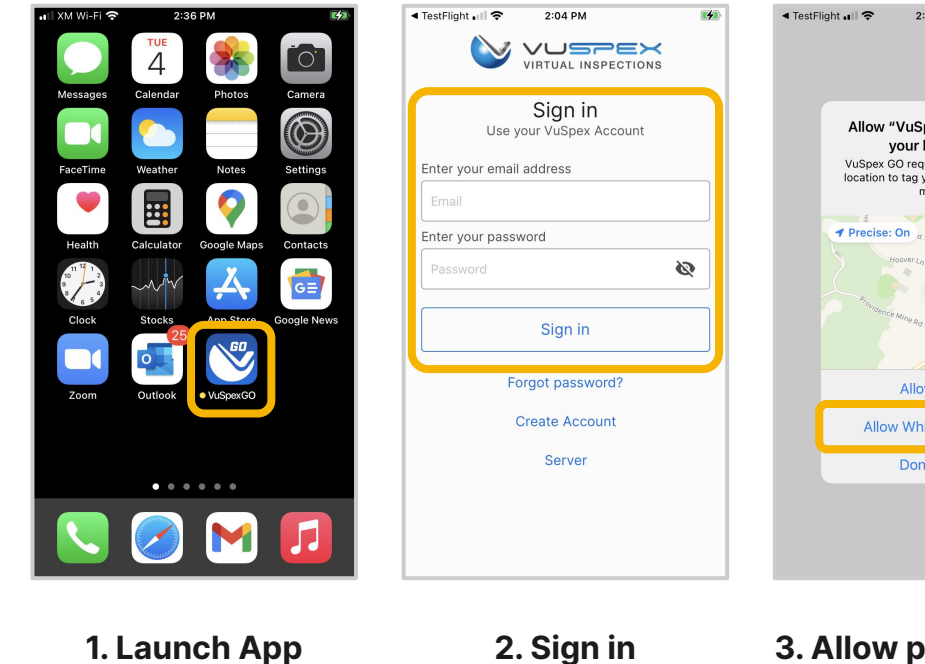

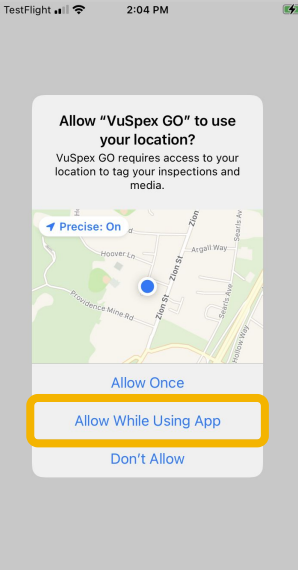

#### 3. Allow permissions

# Create an Account

If you do not already have a VuSpex Contractor Account:

- Tap 'Create Account'
- Follow the steps to create a new account
- Sign in

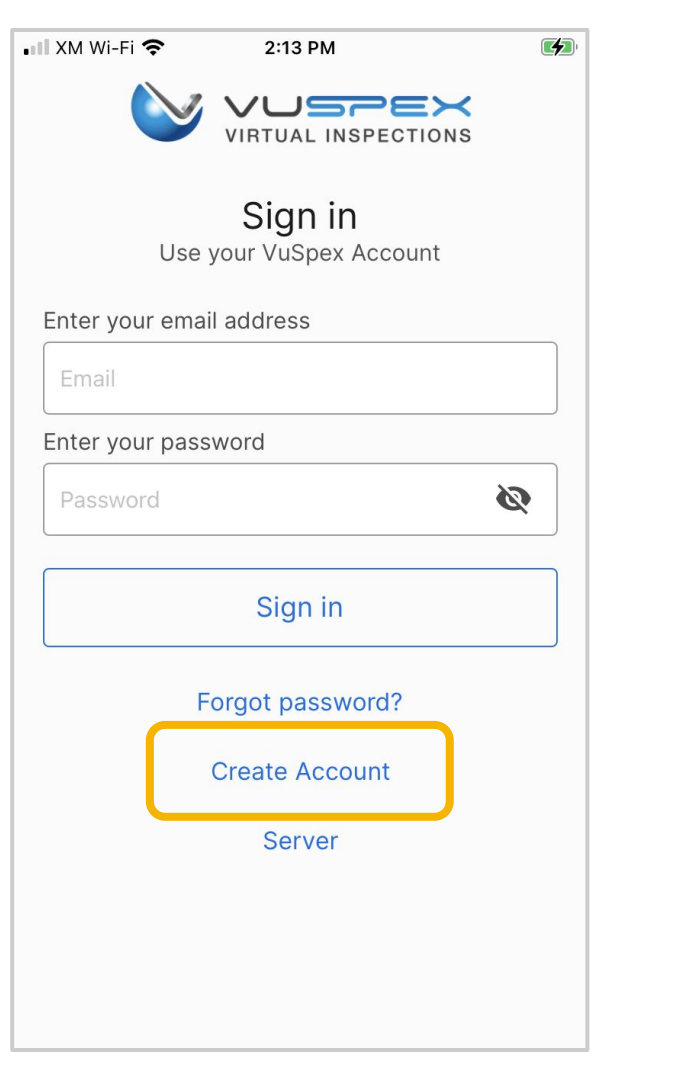

# Forgot password?

*If you have a VuSpex Contractor Account, but forgot your password:* 

- Tap 'Forgot password'
- Enter the phone number for your VuSpex Account
- Enter the 'One time code'
- Enter the new password
- Confirm the password
- Tap 'Reset Password'
- Sign in

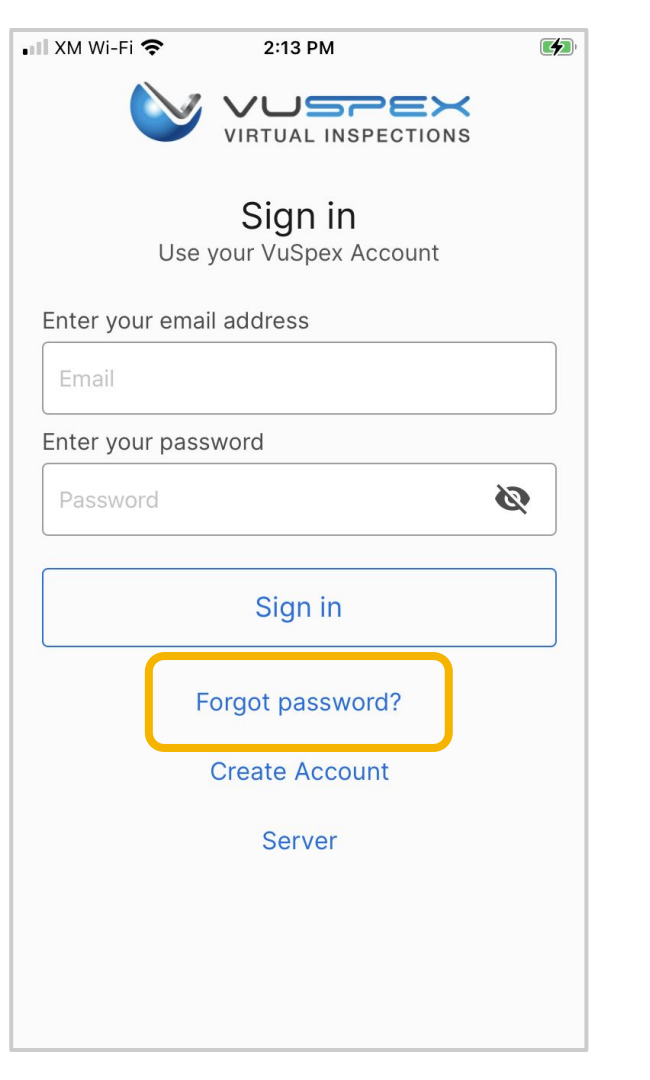

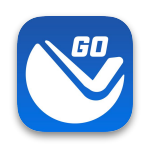

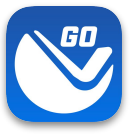

## **Main Menu Screen**

## **VuSpex GO features:**

- Virtual Inspection
- Request Inspection
- Offline Field Report (OFR)
- Field Report Status / History
- Settings menu
- Support

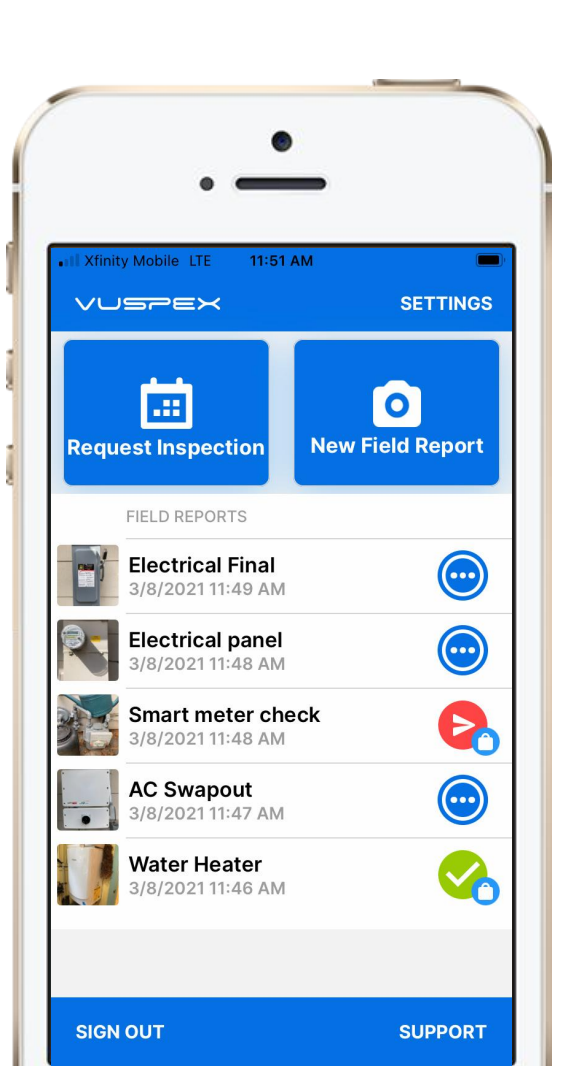

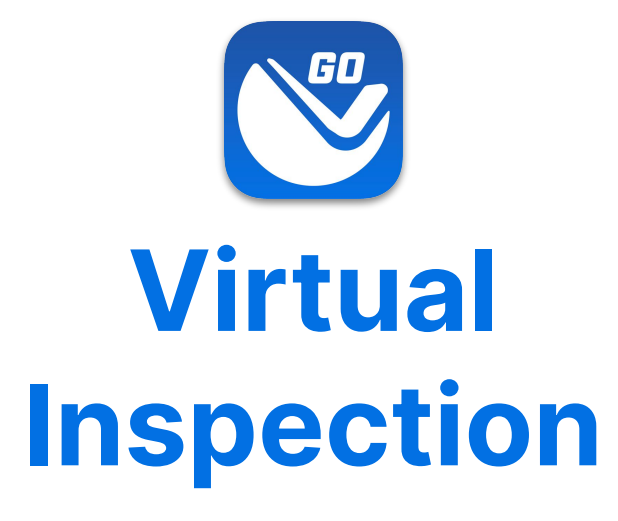

How does a virtual inspection work with VuSpex GO?

- 1. Ask your Inspector about scheduling a virtual inspection.
- 2. The Inspector sends a text message invite near the scheduled time.

**Note:** The Contractor **does not** start the inspection. Look for for the text message invite from the Inspector to begin.

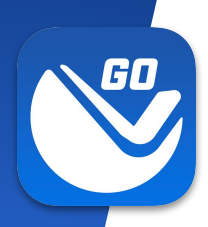

## **Preparation**

Internet – Make sure you have a strong signal on your device to ensure a good connection with the Inspector.

**Preparation** – Prior to the video call, make sure you are prepared for the inspection and understand any requirements.

Battery – Charge the smartphone or tablet, particularly for long video calls. Video inspections can drain a battery quickly.

**App version** – Enable automatic updates for the app on your device. VuSpex periodically updates the app and it is always best to have the latest version to prevent issues.

**Privacy** – Nothing will be saved to your device and the Inspector cannot see or copy anything from their device – aside from seeing the live-streaming video and hearing audio during the video inspection.

**Permissions** – When prompted you must tap "Allow" and/or "Enable" permissions for Camera, Microphone, and possibly Location. These permissions are temporary and constrained to the video call window in the web browser. When the video inspection ends, the permissions end.

**Text Message Invite** – Be ready to receive an SMS Text Message with a link to join the video call at the scheduled time and respond to requests from the Inspector.

**Data** – VuSpex video sessions are efficient, a typical call uses between 12-20 MB of data during a 5-minute video call. Costs are minimal and there is no charge for the message, only data rates.

**Enable Do Not Disturb (DND)** – Turn off iOS/Android phone or tablet notifications during the video call to prevent interruptions.

**Receiving a Phone Call During an Inspection** – On iPhone/iOS: phone calls during a video call can disable the video from the virtual inspection on the mobile screen. Please enable your iPhone's "Do Not Disturb" mode to prevent interruptions during the inspection.

### Virtual Inspection Connect - iOS

- 1. **Tap the link** in the text message to launch the App
- 2. Tap OK to allow permissions
- 3. Wait a moment to connect

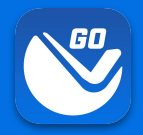

#### The Inspector sends a text message invite near the scheduled time.

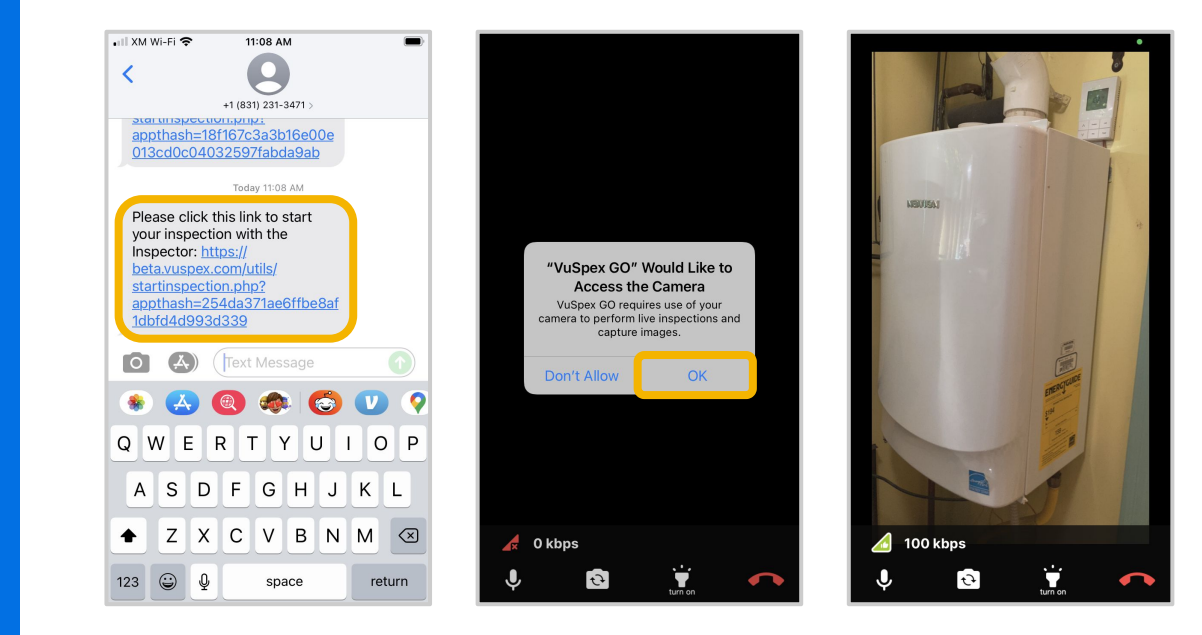

#### 1. Tap the link

2. Allow permissions

3. Wait to connect

### Virtual Inspection Connect - Android

- 1. **Tap the link** in the text message to launch the App
- 2. Open with VuSpex GO: Tap on 'Always'
- 3. Tap OK to allow permissions
- 4. Wait a moment to connect

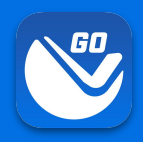

#### The Inspector sends a text message invite near the scheduled time.

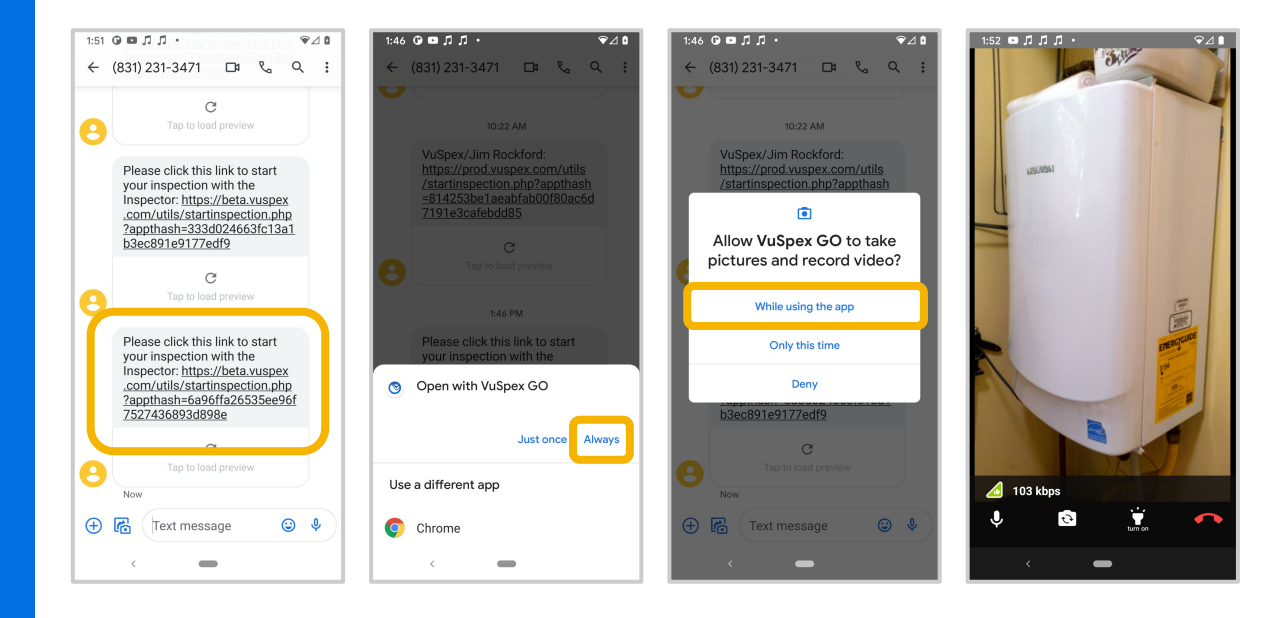

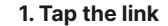

2. Open with VuSpex GO

3. Allow permissions

4. Wait to connect

#### **User Interface Features**

#### **VIDEO & AUDIO**

Displays a live stream of HD video to the Inspector. The Inspector can hear you and you can hear the Inspector.

#### BANDWIDTH

Real-time update of your bandwidth (kbps) with quality indicator icons as you navigate the inspection site.

#### MUTE

Toggle your audio ON/OFF. When mute is enabled the screen will display an indicator to both parties.

#### CAMERA

62 kbps

9:41

Toggle the BACK and

£7

FRONT camera.

#### **Virtual Inspection**

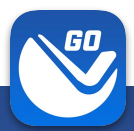

#### PRO-TIP - AUDIO

Use headphones with a mic so you can hear the Inspector and they can hear you better.

#### **END CALL**

Tap this icon when you are finished with the virtual inspection. The Inspector can also end the call.

#### FLASHLIGHT

Toggle the flashlight ON/OFF. The Inspector can also toggle the flashlight from their dashboard.

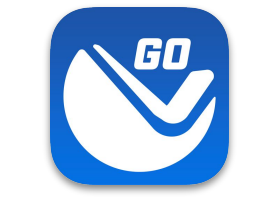

# Request Inspection

# Request an Inspection directly with VuSpex GO.

*Note: Some Agencies do not use this feature and/or this may be optional. Ask your Inspector.* 

- 1. A highly configurable way for Contractors to schedule inspections from an Agency
- 2. Focused on ease-of-use for the Contractor, meeting Agency workflow requirements
- 3. Keeps the Contractor and Inspector up-to-date via the inspection status

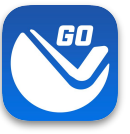

## **Request Inspection**

# The Contractor fills out the form

- Agency
- Permit
- Inspection Types
- Date & Time
- Inspection Mode: Face-to-Face or Virtual
- Comments

| XM Wi-Fi 奈                         | 11:46 AM                    |       |
|------------------------------------|-----------------------------|-------|
| 🔶 Requ                             | est Inspec                  | ction |
| Review or Cance<br>Need help? Watc | l Inspections<br>h a video. |       |
| 1. Select your Ag                  | gency                       |       |
| VUSPEX-TES                         | Т                           | •     |
| 2. Select Permit                   | /Inspection                 |       |
| TODD1                              |                             |       |
| BLDG_GENERAL:                      | Progress Check              | •     |
| 1                                  | Search                      |       |

Progress

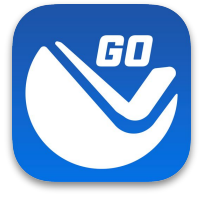

## Offline Field Report (OFR)

Send inspection media to the Inspector at any time.

- Rural or congested areas with network connection issues
- Limited or no internet connection at the inspection site.

*Note: Your Permit number is required to send a Field Report* 

A variation of a virtual inspection that does not require an Inspector's real-time participation. The **Contractor independently submits a** form containing inspection media. An inspection report is automatically generated and uploaded to the permit record for the Inspector to review and result the virtual inspection.

### **Create a New Field Report**

#### **On the Main Menu**

- Tap the 'New Field Report' button at the inspection location.
- Note: Your **Permit number** is required to send a Field Report.
- You must take photos & videos with the GO app for guaranteed GPS verification.

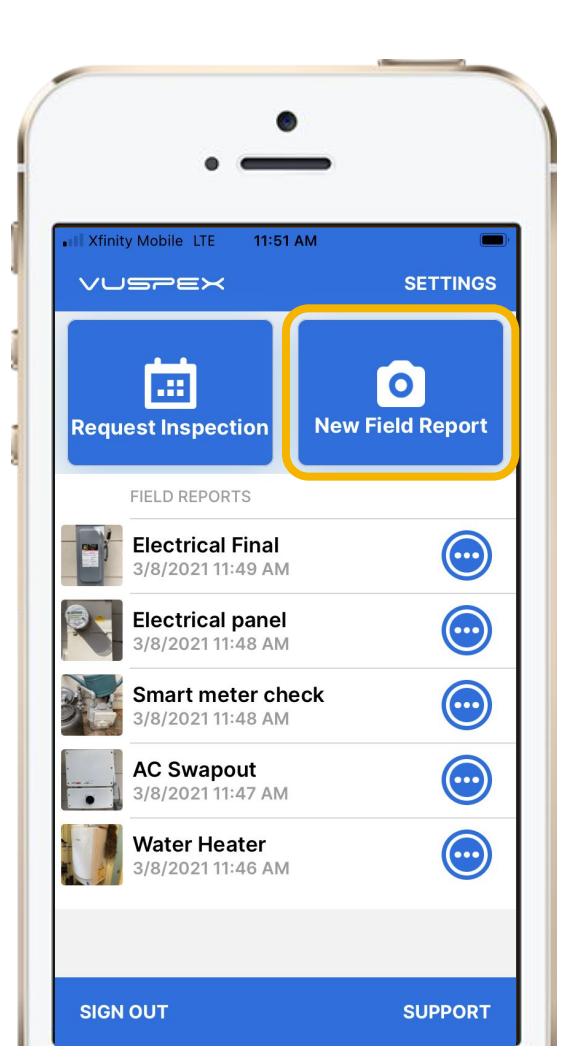

## 60

## **Offline Field Report (OFR)** Fill out the step-by-step form

Step 1 - MEDIA: Add photos & videos with comments.

Step 2 - COMMENT: Add a description.

Step 3 - PERMIT: Agency, permit, & inspection type.

**Step 4 - SAVE:** Finalizing the report locks it from being edited. Then send the Field Report to the Inspector when you have a good internet connection.

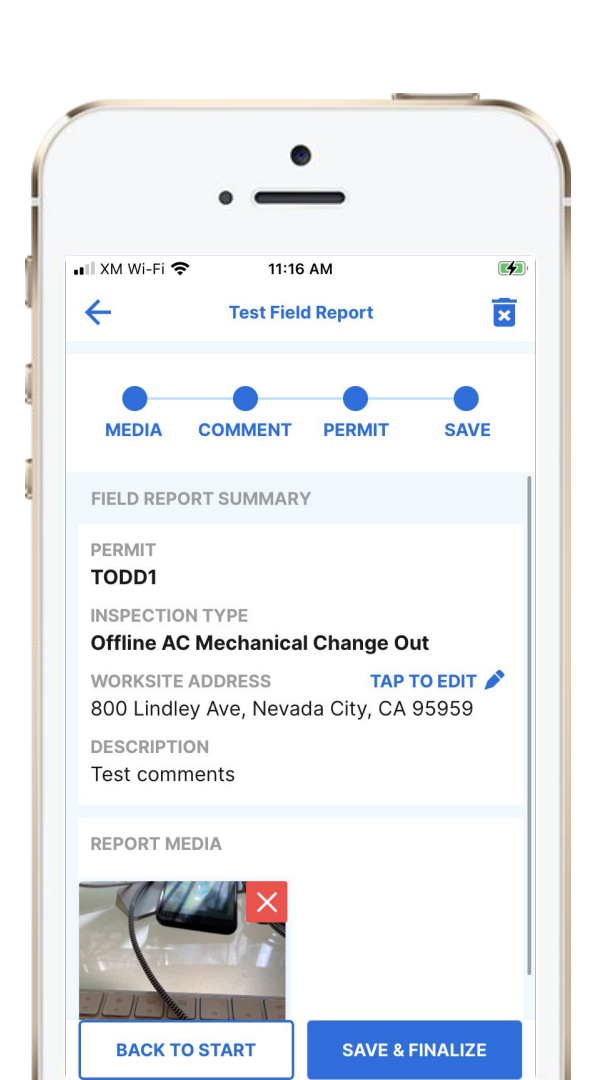

## **Field Report**

### **How-To Basics**

- Ask your Inspector about Offline Field Reports
- Works for many inspection types
- Automatically saves as you go
- Begin the report without an internet connection
- Your permit number is required to send
- Send the report at a location with a good cellular or WiFi internet connection

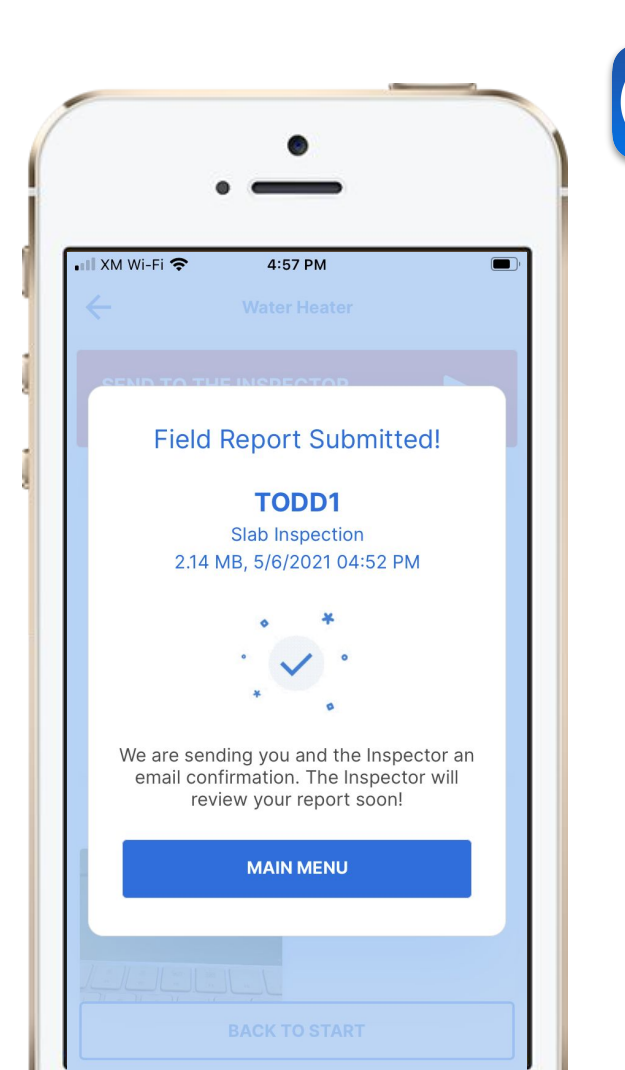

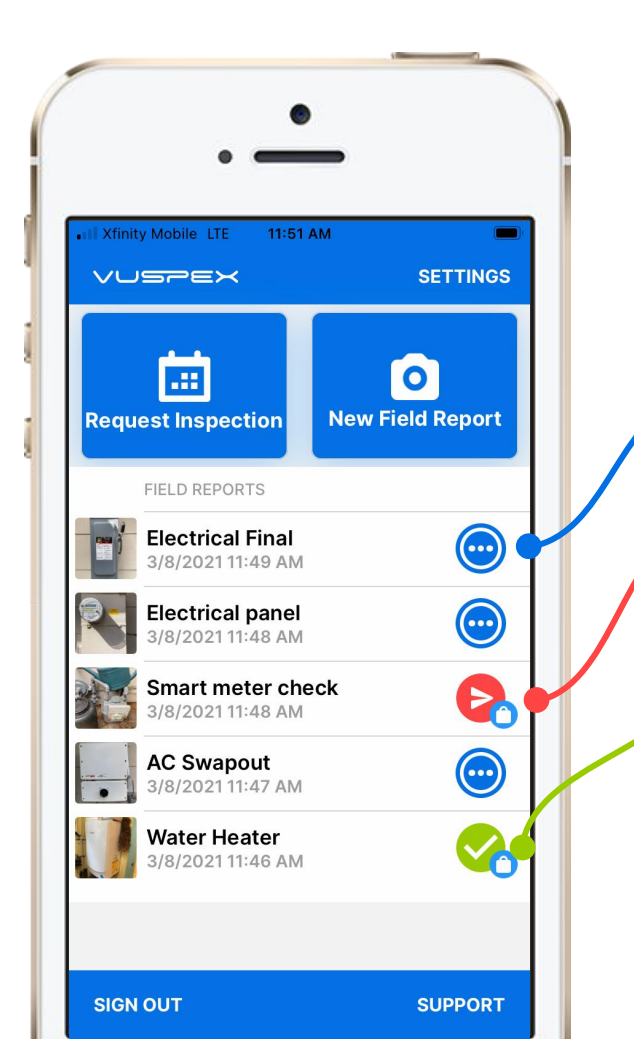

## **Saved Field Report Status**

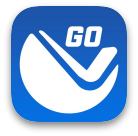

# Field Reports are saved and listed on the Main Menu

Blue dots icon: Saved work-in-progress. Can be edited.

**Red send icon:** Saved and finalized but has not been sent to the Inspector yet. Cannot be edited.

**Green check icon:** Saved and finalized and sent to the Inspector. Good to go!

## Field Report Summary

## Automatically notifies and uploads to the Inspector

- PDF format
- GPS coordinate verification
- Date and timestamp
- Permit information
- Inspection type
- Inspector information
- Inspection Media: Photos, video links, comments
- Stored in VuSpex CLOUD

#### Inspection Summary Report

| Inspection ID:      | 13683                                 |  |
|---------------------|---------------------------------------|--|
| Assigned Inspector: | Todd Wahoske                          |  |
| Permit:             | TODD1                                 |  |
| Inspection Type(s): | Submitted Garage Door                 |  |
| Contractor:         | Jack Bell                             |  |
| Contractor Phone:   | 5305758455                            |  |
| Contractor Email:   | testios@vuspex.info                   |  |
| Inspection Date:    | 2021-05-11 14:29:22                   |  |
| Permit Address:     | 800 Lindley Ave, Nevada City CA 95959 |  |
| Comments:           | Water heater                          |  |

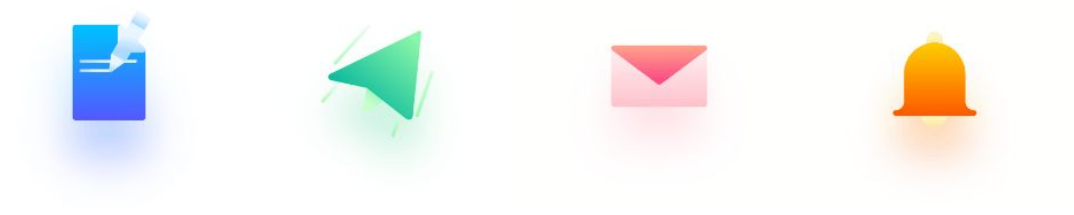

| Contractors × +                                                                                                    |          |        |        |       |        |               |      |      |       |        |   |
|----------------------------------------------------------------------------------------------------|----------|--------|--------|-------|--------|---------------|------|------|-------|--------|---|
| → C ☆                                                                                                    | ۰ Ď      | ☆      |        | 袾     | C      | 0             | Ţ    | *    | ≡J    | $\geq$ |   |
| JUSPEX                                                                                                    |          |        |        |       | tes    | tios          | ®vus | pex. | .info | ~      | / |
| Contractor                                                                                                    | Ą        | genc   | ies    | Aco   | count  | t S           | cheo | dule | 0     | fflin  | e |
| 1. Select your Agency                                                                                                    |          |        |        |       |        |               |      |      |       |        |   |
| VUSPEX-TEST                                                                                                    |          |        |        |       |        |               |      |      |       | ·      |   |
| 2. Select Permit/Inspection                                                                                                    |          |        |        |       |        |               |      |      |       |        |   |
| Permit number                                                                                                    |          |        |        |       |        |               |      |      |       |        |   |
|                                                                                                    |          |        |        |       |        |               |      |      |       |        |   |
|                                                                                                    |          |        |        |       |        |               |      |      |       |        |   |
| Search                                                                                                    |          |        |        |       |        |               |      |      |       |        |   |
| Search<br>3. Upload images/videos<br>Make sure to choose existing photos from your gallery instead of ta<br>Choose file                                                        | aking on | ne wit | h the  | e can | nera r | now.          |      | Bro  | owse  |        |   |
| Search<br>3. Upload images/videos<br>Make sure to choose existing photos from your gallery instead of to<br>Choose file<br>4. Selected Files                                   | aking on | ie wit | h the  | ) can | aera r | 1 <b>0w</b> . |      | Bro  | wse   |        |   |
| Search 3. Upload images/videos Make sure to choose existing photos from your gallery instead of ta Choose file 4. Selected Files 5. Inspection Comments                        | aking on | ee wit | th the | ) can | aera r | 10 <b>w</b> . |      | Bro  | wse   |        |   |
| Search 3. Upload images/videos Make sure to choose existing photos from your gallery instead of tr Choose file 4. Selected Files 5. Inspection Comments                        | aking on | e wit  | h the  | e can | eera r | now.          |      | Bro  | wse   |        |   |
| Search 3. Upload images/videos Make sure to choose existing photos from your gallery instead of ta Choose file 4. Selected Files 5. Inspection Comments 6. Complete Submission | aking on | e wit  | th the | e can | nera r | now.          |      | Bro  | wse   |        |   |
| Search 3. Upload images/videos Make sure to choose existing photos from your gallery instead of tr Choose file 4. Selected Files 5. Inspection Comments 6. Complete Submission | aking on | e wit  | th the | ) can | hera r | now.          |      | Bro  | wse   |        |   |

## Another way to send an OFR

### **Contractor portal**

- Sign in to the Contractor portal
- Select the "Offline" tab
- Fill out the form and submit
  - From an iOS/Android phone or tablet
  - From a desktop, laptop computer
- Cannot guarantee GPS coordinates
- VuSpex GO app not required
- Solution for staff personnel, not in the field

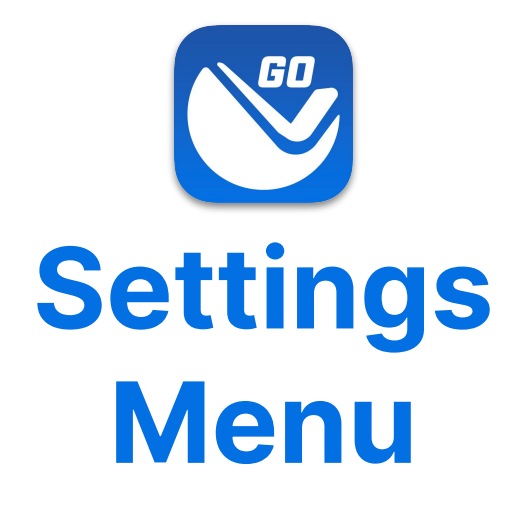

Tap the 'Settings' link in the upper-right corner to open.

- Adjust your Account information.
- Link a new Agency where you work.

## **Settings Menu**

- App Version
- Account information
- Edit Account button
- States (where you work)
- Linked Agencies (State, County, City, Company)
- Server: prod.vuspex.com (do not change this setting)

| VERSION         | iOS - 1.0.0.10      |
|-----------------|---------------------|
| ACCOUNT         |                     |
| Name            | Jack Bell           |
| Email           | testios@vuspex.info |
| Phone           | (530)-575-8455      |
| Password        |                     |
|                 |                     |
| Edit            | Account             |
| STATES          | Add                 |
| Arizona         |                     |
| California      |                     |
| INKED AGENCIES  | Add                 |
| VUSPEX-TEST     |                     |
| SERVER          | Set                 |
| 1.11. <i>II</i> |                     |

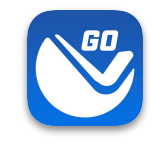

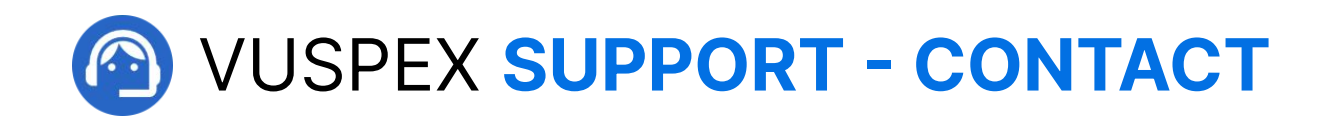

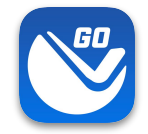

**MONDAY - FRIDAY** 

Hours: 8 AM to 5 PM PT

Email: support@vuspex.com

Phone: (844) 288-7739, ext. 2 Leave a detailed voicemail

Online: https://vuspex.com/support/ Visit our Support page

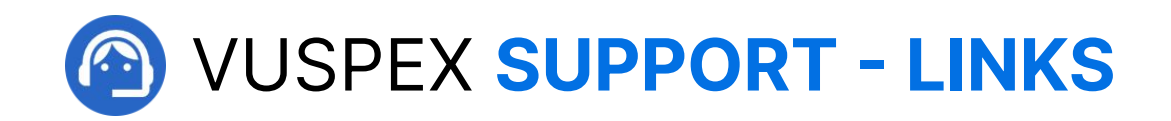

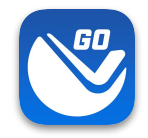

#### **VuSpex GO Support**

https://vuspex.com/support/go/

FAQ (use the filter for 'GO')

https://vuspex.com/support/faq/

Troubleshooting

https://vuspex.com/support/troubleshooting/#go